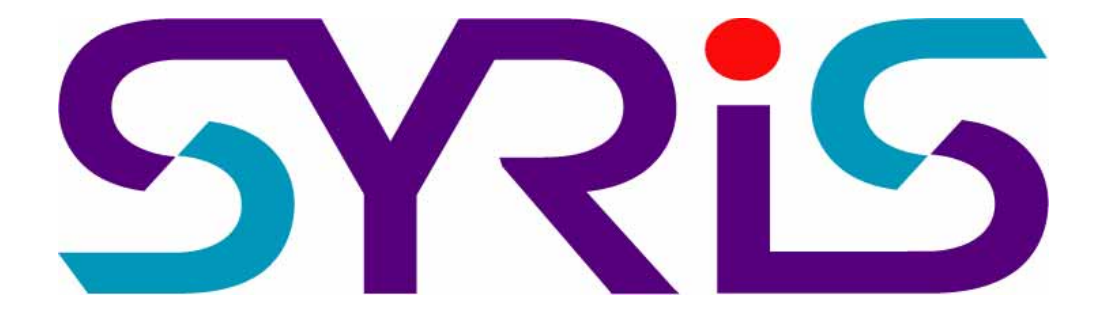

# 考勤精灵简易版 操作说明书

版本 1.3

© 2004 by SYRIS Technology Corp.

## □安装 SYCAPS 软件

- 1. 放入 SYRIS 软件光盘于 CD-ROM 中,执行安装 SYCAPS 🛃 INSTALL 后,屏幕会出现安装的画面。
- 2.系统会显示安装精灵的起始画面,请按 \_\_\_\_\_ 按钮,继续安装程序。
- 4.如果选择安装在预设的目录,请直接按
- 5.系统在开始复制安装档案前会显示使用者的设定,确认所选择的安装程序与设定无误后,请按 (T-步(1)) 按钮。
- 6.选择 \_\_\_\_\_\_ 按钮,完成系统安装的流程。

### □执行考勤精灵简易版

- 1.双击桌面上系统安装后产生的 讚讀 快捷方式, 启动考勤精灵简易版程序。
- 2.系统在开启程序画面后会自动安装驱动程序,并显示联机错误的提示讯息,使用者仅需将程序关闭 拔除打卡钟的 USB 接头 重新将打卡钟接上 USB 即可完成驱动程序安装。

## ┏执行快速增卡

将 SYCAPS 的 USB 与计算机的 USB 相连接。
 启动桌面 就意意 快捷方式,启动考勤精灵简易 版程式,会出现打卡钟联机正常,若联机不正常则 需重新连接打卡钟与重新执行程序。

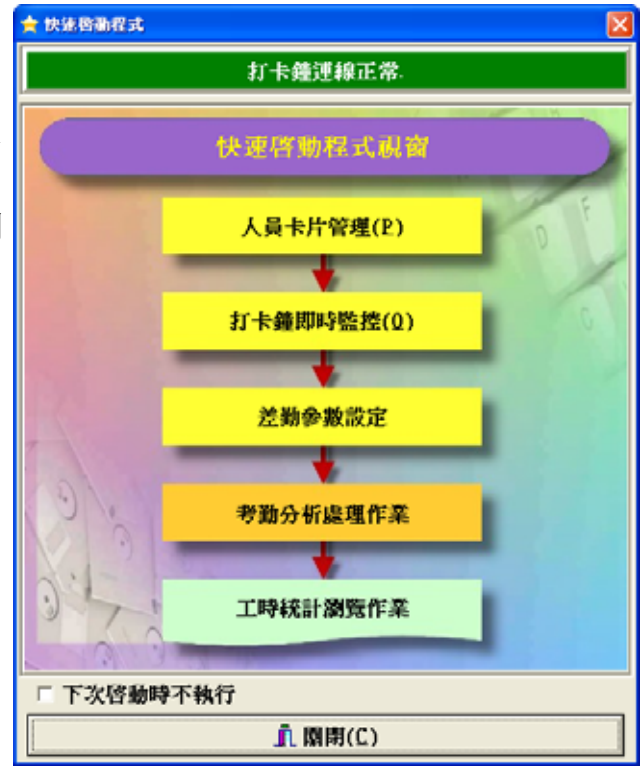

若还没新增卡片则会自动跳出人员卡片管理画
 面,直接刷卡感应即可进行卡片与人员数据建
 立,增卡完成后请执行卡片传送 卡片傳送。

|             | 中方情况 8                    | н я.               |
|-------------|---------------------------|--------------------|
| * 全部員工      | <ul> <li>已領卡員工</li> </ul> | ○ 未領卡員工            |
| 工號          | 姓名                        | 職示文字               |
|             |                           |                    |
|             |                           |                    |
|             |                           |                    |
|             |                           |                    |
|             |                           |                    |
|             | (R)                       | 则的专注               |
| <b>76</b> ) | 片播發 卡片肉盛                  | 期的 <del>"和片"</del> |
| <b>1</b>    | 対機銃 大片内感                  | 用的书片               |
| No Photo    | 許獨統 卡片肉碼                  | 期的书片               |

■差勤作业设定

系统提供一预设的班次【08:00<sup>~</sup>17:00】,使用者可依需求调整于【差勤数据管理➡差勤参数设定】。 假设使用者变更设定为两个时段,其班次内可按 递 进行设定如下:

①08:00~12:00【上午上班及中午下班需刷卡】。

②13:00~17:30【中午上班及下午下班需刷卡】。 刷卡有效时间(有效区间可依实际需求设定):

①07:00~12:30

08:05~08:15 刷卡为迟到、08:15 后刷卡为缺勤; 11:45~11:55 刷卡为早退、11:45 前刷卡为缺勤。

@12:30~18:30

13:05~13:15 刷卡为迟到、13:15 后刷卡为缺勤; 17:15~17:25 刷卡为早退、17:15 前刷卡 为缺勤。

系统预设<u>排班规则</u>为全部人员周一至周五的排班套用预设班次,并提供假日(周日)排班及周六排 班两个规则供设定,如果勾选周六排班则人员的排班在周六当日均会套用预设班次。

- 1.设定月排班【差勤数据管理❑差勤参数设定】:可以选择月份后,按下
   模式下,按
   进行月排班。
- 2.加班建立【差勤数据管理⇨加班建立】:包括建立加班单、加班单浏览与加班单统计浏览。
- 3.请假建立【差勤数据管理□请假建立】:包括建立请假单、请假单浏览与请假单统计浏览。
- 4.【考勤资料分析】:包括考勤分析处理作业【可选择特定日期或整月进行分析】、差勤数据浏览 作业【显示出勤状况】、缺勤数据浏览作业、工时统计浏览作业、月考勤浏览作业、日考勤浏览 作业及考勤统计浏览作业,提供考勤结果查询与报表。

# SYCAPS 硬件操作说明(一)

1.進入設定選單

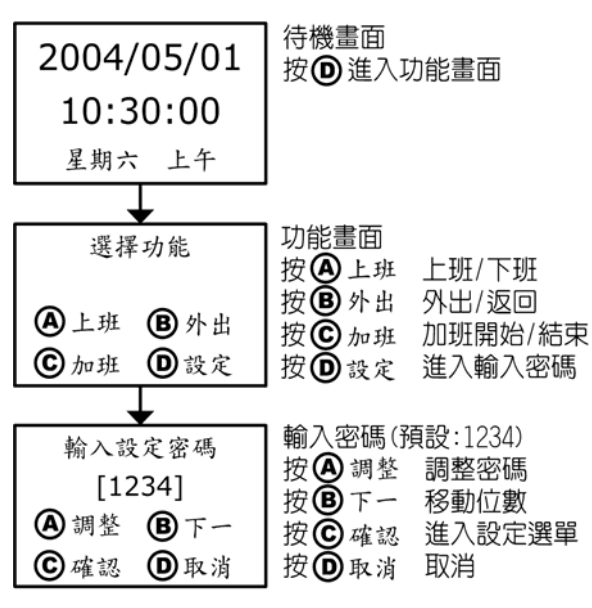

#### 2. 增加卡片

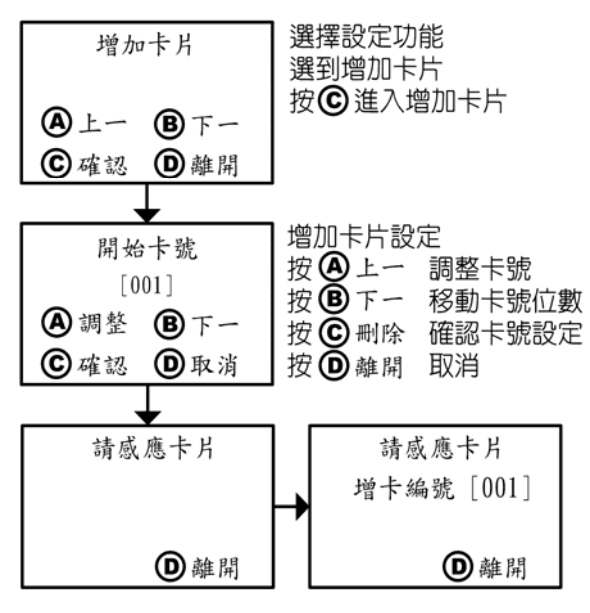

#### 3. 刪除卡片

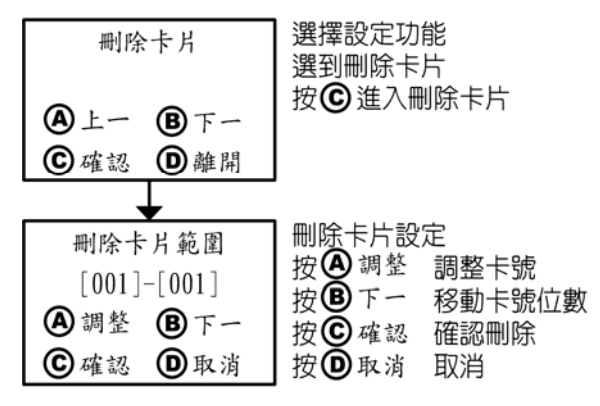

#### 4. 設定日期時間

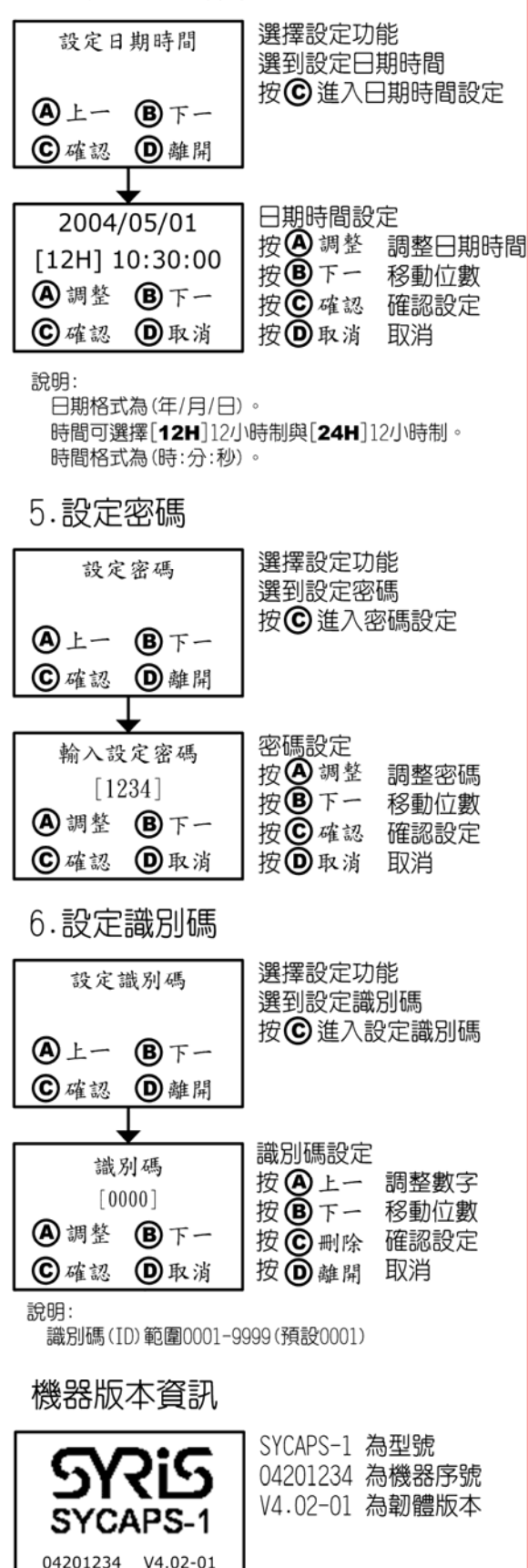

## SYCAPS 硬件操作说明(二)

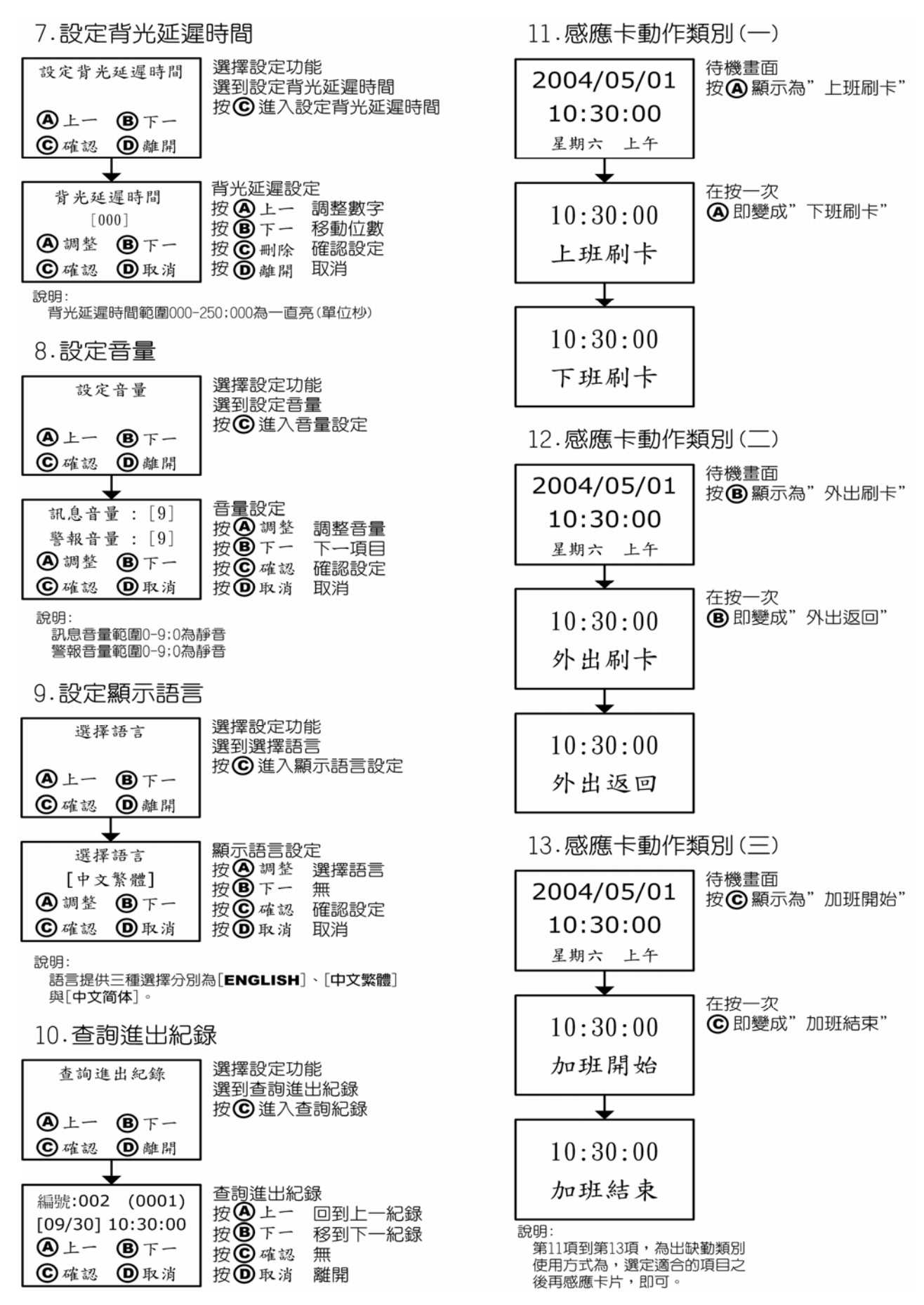

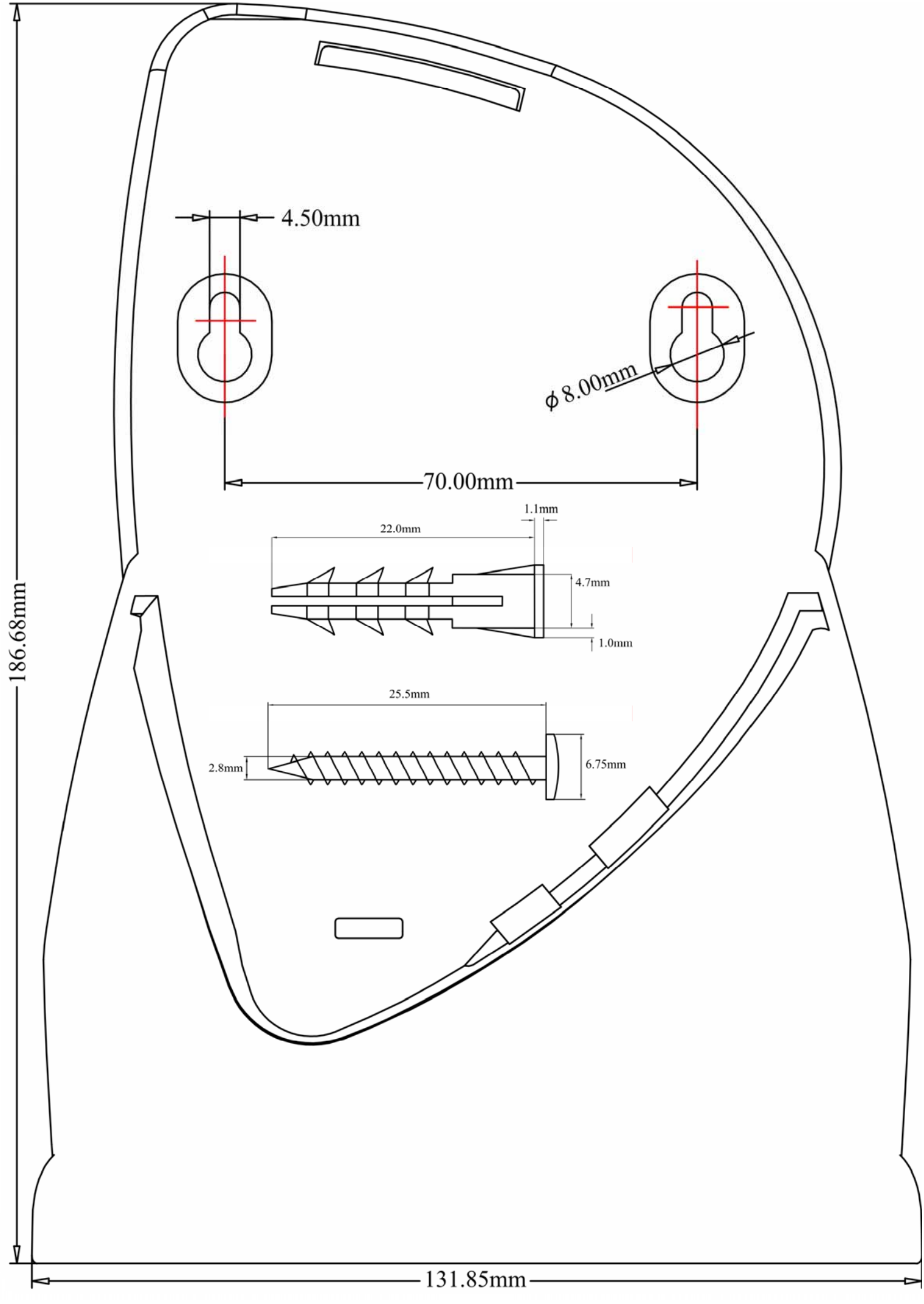

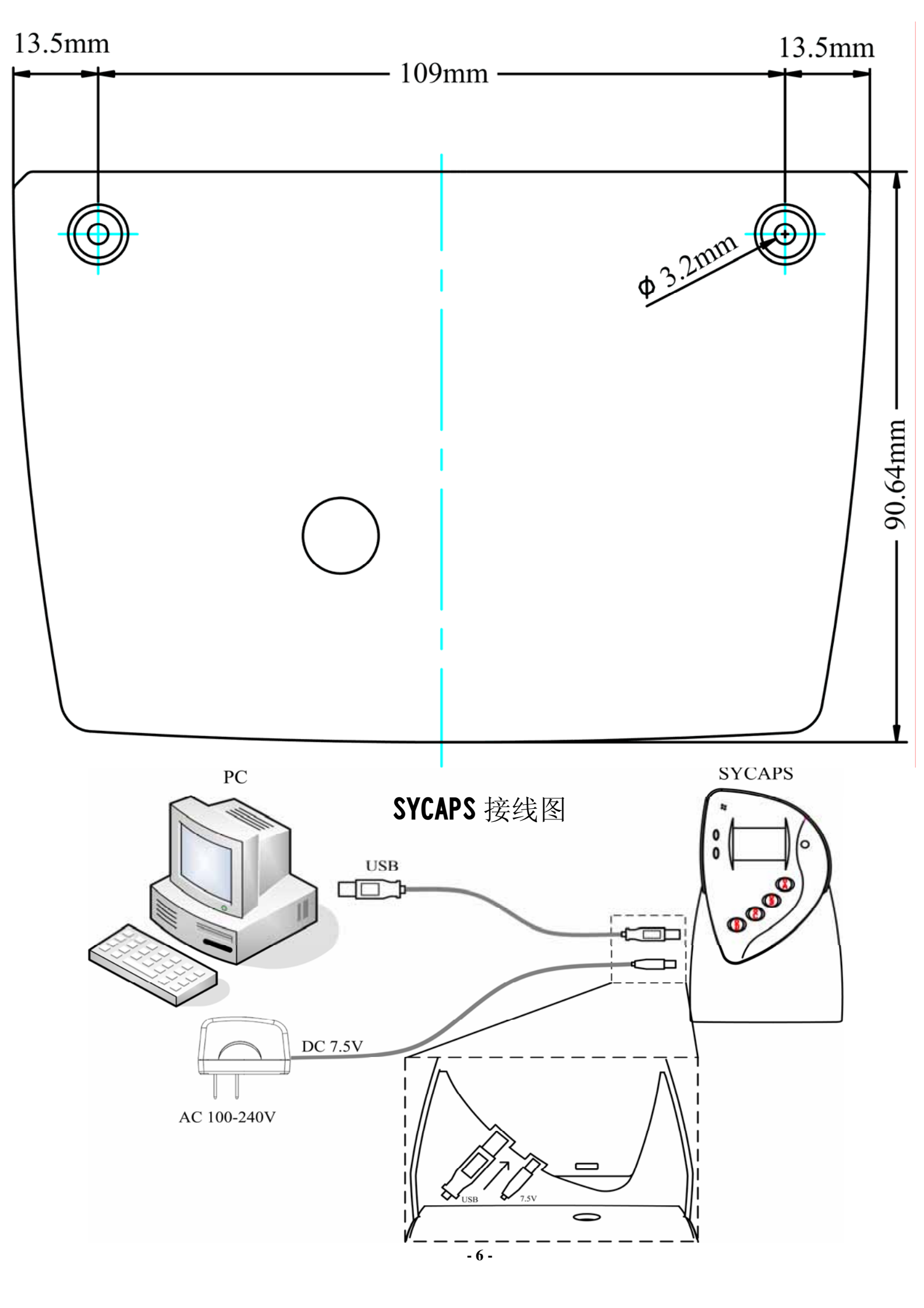

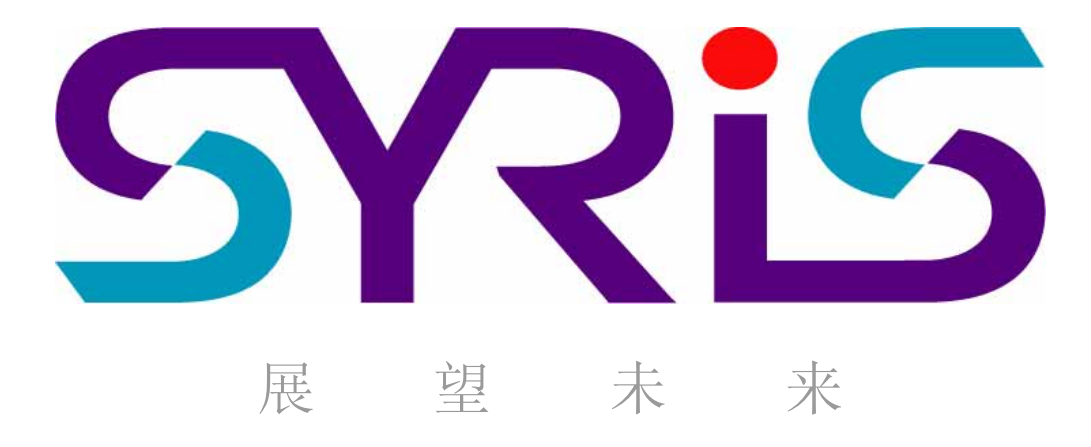